## Papierdicke unter Mac OS X 10.9 bis 10.13 einstellen

1. Auf «Details einblenden» klicken.

| Dr      | ucker: Kopierer                      |  |
|---------|--------------------------------------|--|
| к       | opien: 1 🗘 🗸 Beidseitig              |  |
| ? PDF v | Details einblenden Abbrechen Drucken |  |

2. Auf der rechten Seite das Dropdown unter «Ausrichtung» und «Grösse» öffnen (siehe Bild).

| Drucker:          | Kopierer                                           |
|-------------------|----------------------------------------------------|
| Voreinstellungen: | Standardeinstellungen                              |
| Kopien:           | 1 Seidseitig                                       |
| Seiten:           | Alle Von: 1 bis: 1                                 |
| Papierformat:     | DIN A4 210 x 297 mr                                |
| Ausrichtung:      | <b>Т</b> ій Тр. Größe: 100%                        |
| Sat               | fari 🗘                                             |
|                   | Hintergrund drucken<br>Kopf- und Fußzeilen drucken |
|                   | Abbrechen Drucken                                  |

3. Beim Dropdown «Druckeroptionen» auswählen.

| Drucker:                   | Kopierer                                                            |
|----------------------------|---------------------------------------------------------------------|
| Voreinstellungen:          | Standardeinstellungen                                               |
| Kopien:                    | 1 Seidseitig                                                        |
| Seiten:                    | Alle     Von: 1 bis: 1                                              |
| Papierformat:              | DIN A4 210 x 297 m                                                  |
| Ausrichtung:               | Größe: 100%                                                         |
| ✓ Sa                       | afari                                                               |
| La<br>Fa<br>Pa<br>Pa<br>Do | nyout<br>arbanpassung<br>apierhandhabung<br>apiereinzug<br>eckblatt |
|                            |                                                                     |

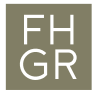

4. Für die Mac OS X Versionen 10.9 bis 10.11 unter «Optionsgruppen» «General 3» auswählen.

| Drucker:          | Kopierer                  |                |
|-------------------|---------------------------|----------------|
| Voreinstellungen: | Standardeinstellungen     |                |
| Kopien:           | 1 Seidseitig              |                |
| Seiten:           | O Alle<br>Von: 1 bis: 1   |                |
| Papierformat:     | DIN A4                    | ᅌ 210 x 297 mm |
| Ausrichtung:      | ti te                     |                |
| Dr                | uckeroptionen             | 0              |
| C                 | ptionengruppen: General 3 | 0              |
| Trennen in        | CMYK: Nicht trennen       |                |
| CMYK-Sim          | ulationsprofil: Aus       | 0              |
| Papiertyp:        | Normal/Recycling          | 0              |
| Ausgabe:          | Druckerstandard           | 0              |
| Heften:           | Aus ᅌ                     |                |
| Lochen:           | Aus 🗘                     |                |
|                   | Abbres                    | han Druckan    |
|                   | Abbrec                    | hen Drucken    |

5. Nach unten bis zum Punkt «Papiertyp» scrollen und die gewünschte Dicke auswählen.

| Drucker:          | Kopierer 🗘                                            |  |  |  |  |
|-------------------|-------------------------------------------------------|--|--|--|--|
| Voreinstellungen: | Standardeinstellungen                                 |  |  |  |  |
| Konion            |                                                       |  |  |  |  |
| Kopien.           | 1 Deluseitig                                          |  |  |  |  |
| Seiten:           | O Alle                                                |  |  |  |  |
|                   | Von: 1 bis: 1                                         |  |  |  |  |
| Papierformat:     | DIN A4 210 x 297 mm                                   |  |  |  |  |
| Ausrichtung:      | friðe: 100%                                           |  |  |  |  |
| Dr                | uckeroptionen 🗘                                       |  |  |  |  |
|                   |                                                       |  |  |  |  |
| Grauwiedergabe (  | Grauwiedergabe (Text/Strichzeichnung): Schwarz/Grau ᅌ |  |  |  |  |
| Schwarz (         |                                                       |  |  |  |  |
| ✓ Norm            | ✓ Normal/Recycling                                    |  |  |  |  |
| Recy              | cling                                                 |  |  |  |  |
| CMYK-Sir Spez     | ial 1                                                 |  |  |  |  |
| Baniartyn Spez    | ial 2                                                 |  |  |  |  |
| Spez              | ial 3                                                 |  |  |  |  |
| Ausgabe: Farbe    | e                                                     |  |  |  |  |
| Brief             | bogen                                                 |  |  |  |  |
| Bedr              | Bedruckt                                              |  |  |  |  |
| Lochen: Etike     | tten                                                  |  |  |  |  |
| Besc              | hichtet                                               |  |  |  |  |
| Bond              | Ipapier                                               |  |  |  |  |
| Multiblatt Regis  | sterkarten                                            |  |  |  |  |
| Folie             | 1 (100 - 100 - (0)                                    |  |  |  |  |
| Dick              | 1(106 - 169  g/m2)                                    |  |  |  |  |
| Dick              | 2 (170 - 220 g/m2) ucken                              |  |  |  |  |
| Dick              | 4 (257 - 300 g/m <sup>2</sup> )                       |  |  |  |  |
| Dünr              | $(52 - 59 \text{ g/m}^2)$                             |  |  |  |  |
| Mitte             | ldick (82 - 105 g/m2)                                 |  |  |  |  |
| Besc              | hichtetes Papier - Hochglanzdruck                     |  |  |  |  |
| Ums               | chlag                                                 |  |  |  |  |
| Kein              |                                                       |  |  |  |  |